# 登入 gmail 教學

1.打入 gmail 網址 https://www.google.com/intl/zh-TW\_tw/gmail/about/# 選右上角 登入

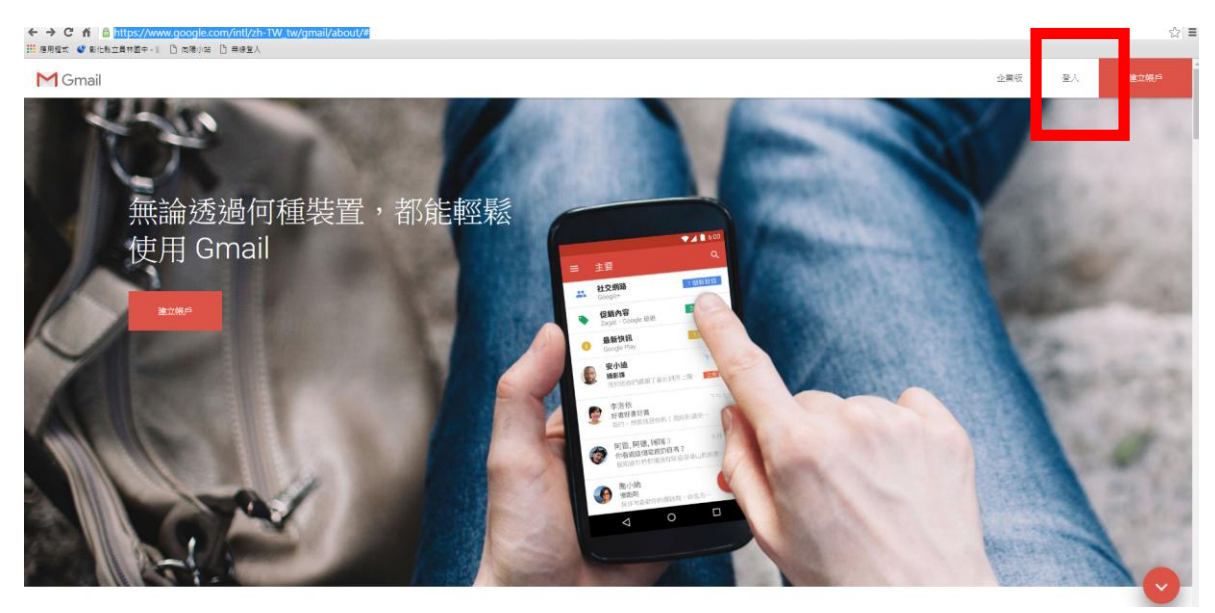

2.登入 google 帳號〈輸入完整帳號包含網域〉: xxxxxx@yljh.chc.edu.tw

### Google

只要一個帳戶,所有 Google 服務暢行無阻。 <sup>G</sup>A帳戶繼續使用 Gmail

建立帳戶

只要一個 Google 帳戶 , 即可使用 Google 各項優質服務 G M 閣 💶 💪 🚸 🕨 🌍

#### Google

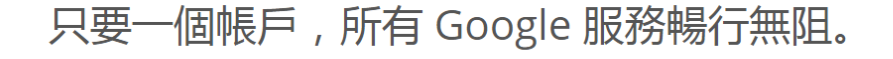

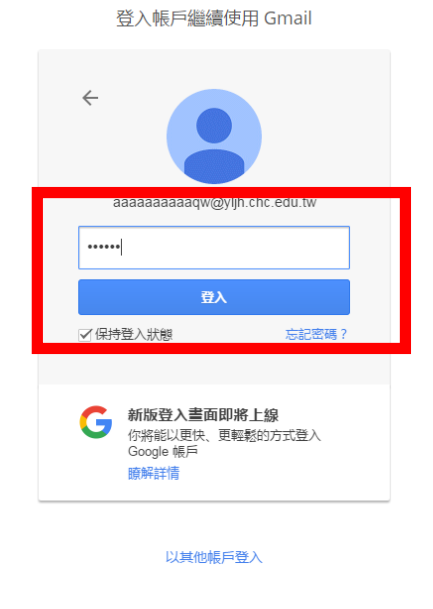

只要一個 Google 帳戶 , 即可使用 Google 各項優質服務 G M 🕈 🗖 🛆 💠 👂 🌍

4.同意 google 服務

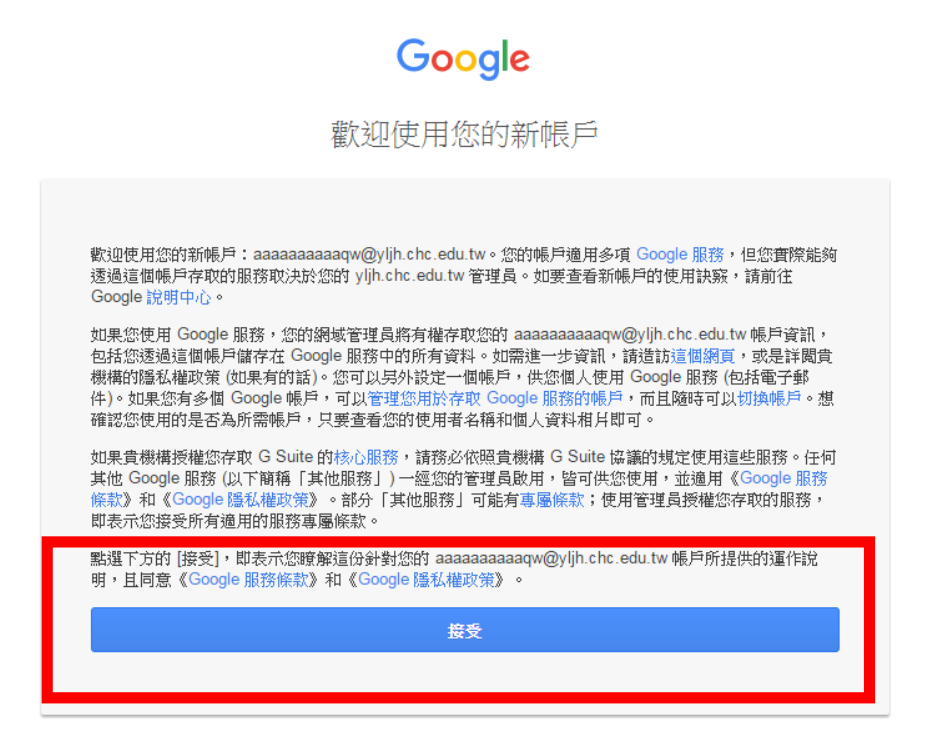

## 5.登入 gmail

|                                                  |                                                                                                    | 条統已不再支援值值 Chrome 板本。續升板竖 支援的東翼器。 開閉                                                                                    |       |  |
|--------------------------------------------------|----------------------------------------------------------------------------------------------------|----------------------------------------------------------------------------------------------------|-------|--|
| Google                                           |                                                                                                    | - <u>q</u>                                                                                                    | 0 🧃   |  |
| 8件。                                              | - C E                                                                                                    |                                                                                                    | ¢٠    |  |
| 振賞                                               | 🗌 🕆 Gmail 小組                                                                                                 | 新版改件被使用版码。要就包括: 數运使用 Gmail 设件理 装饰所有整件 留你空球位大,再也不必苦苦和除烟件,也可以展留所有整件,以便日後提再之用。 快速找出额件 包件理力建設大的 Google 提再动物,F              | 15:47 |  |
| <u>牧件種(3)</u><br>日知星時<br>啓仲優任<br>夏多・<br>夏 倉蔵 - 十 | 🖂 👉 Gmail 小組                                                                                                 | 小組 如何將配 O Suite 使用 Gmail - 基础也符: 福記使用 Gmail 和 G Suite 支援升工作效率 使用日間管理會議 Google 日晷的共用日間操作支持會議更短疑。也可以進速收收并更速收埋時代提醒,甚至加入非常 |       |  |
|                                                  | □ ☆ Gmail 小組 簡時簡批協可使用 Gmail 的语具功能,容易也示: 取得在方 Gmail 應用程式 如公用使用程式,才能在于推动平均有证上使用 Gmail 的语具功能,你可以下需要用程式,或是在有证的方配 |                                                                                                    |       |  |
|                                                  | 10%<br>10%<br>秘密完成重度                                                                                         | MARE (金) #달릿見 Graal<br>於乞弟谷 (④) 郑王正/政府基片                                                                               | x     |  |
|                                                  | 使用了 0 GB                                                                                                    | LIBRIX<br>tr Coogle Harm                                                                                               |       |  |

## 6. 選擇各項 google 服務

|                                              |              | 系統已不再更強溫信 Unrome 版本。 鏡升校並 更強的影響器。 調節                                                                        |          |      |              |
|----------------------------------------------|--------------|----------------------------------------------------------------------------------------------------|----------|------|--------------|
| Google                                       |              | ۰ <mark>۵</mark>                                                                                            |          |      | o 🚥          |
| 郵件 •                                         | □• C 更多•     | 冠亞通应用 其外語中 勢件 的桌面通知功能 • 國際經濟 建基                                                                             |          |      |              |
| 振富                                           | 🗌 🚖 Google   | Windows 上的「Chrome」有新的登人活動 - Windows 上的「Chrome」有新的登入活動 家親信好: 有人則開闊通 Windows 在「Chrome」中聖人你的 Google 桃戸 aaaaaaa | Θ        | 6    | M            |
| <b>收件便 (4)</b><br>已加星號<br>寄件價份<br>草稿<br>夏冬 - | 🗌 🚖 Gmail 小組 | 新版改件框使用框块,漆雕惊好: 歡迎使用 Gmall 收件图 帖存所有郵件 帖存空間穩大,再也不必苦苦預除郵件。您可以保留所有郵件,以屬日後推專之用。 快速找出邮件 收件                       | 我的帳戶     | 担碍   | 郵件           |
|                                              | 🗌 🚖 Gmail 小組 | 如何高配 G Suite 使用 Gmail - 连续包存: 语配应用 Gmail 和 G Suite 实践升工作效率 使用日替智语音编 Google 日替约共用日替属包安纳音编更更转。包可以直接指改并塑度      | 31       |      | <b>B</b>     |
|                                              | □ ☆ Gmail 小組 | 應時種地省可使用 Gmail 的優異功趣。逐動包好: 取得百方 Gmail 風雨程式 包必得使用百方 Gmail 後雨程式,才能在于梯城平板電腦上使用 Gmail 的優異功能。包可以下載度              | 日曆       | 实验研研 | 文件           |
| 2,8% · +                                     |              | SSTWT                                                                                                    | E        |      |              |
|                                              | 10%          |                                                                                                    | 試算表      | 補助   | 區作平台         |
|                                              | 設定完成進度       |                                                                                                    | <b>H</b> | -    |              |
|                                              | 使用了 0 GB     | шаяся<br>ж <mark>Google</mark> : наявни                                                                     | 網上論壇     | 聯結人  | Cloud Search |
|                                              |              |                                                                                                    |          | 更多   |              |
|                                              |              |                                                                                                    |          |      |              |
| 最近来進行任何回該滿刻                                  |              |                                                                                                    |          |      |              |